هيئة الزكاة والضريبة والجمارك Zakat,Tax and Customs Authority

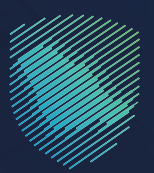

## دليل المستخدم **لطباعة البيان الجمر كي والإحصائي**

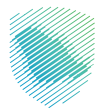

## عن الدليل

أعد هـذا الدليـل لبيـان كيفيـة طباعـة بيـان جمركـي أو إحصائـي محـدد لاسـتخدامه فـي أي معـاملات لاحقـة عبـر منصـة فسـح.

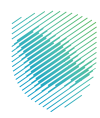

## خطوات الاستفادة من الخدمة

- 1 . الدخول إلى موقع هيئة الزكاة والضريبة والجمارك الإلكتروني عبر الرابط: www.zatca.gov.sa
  - 2 . الضغط على «الخدمات الإلكترونية» من أعلى القائمة في الصفحة الرئيسية.

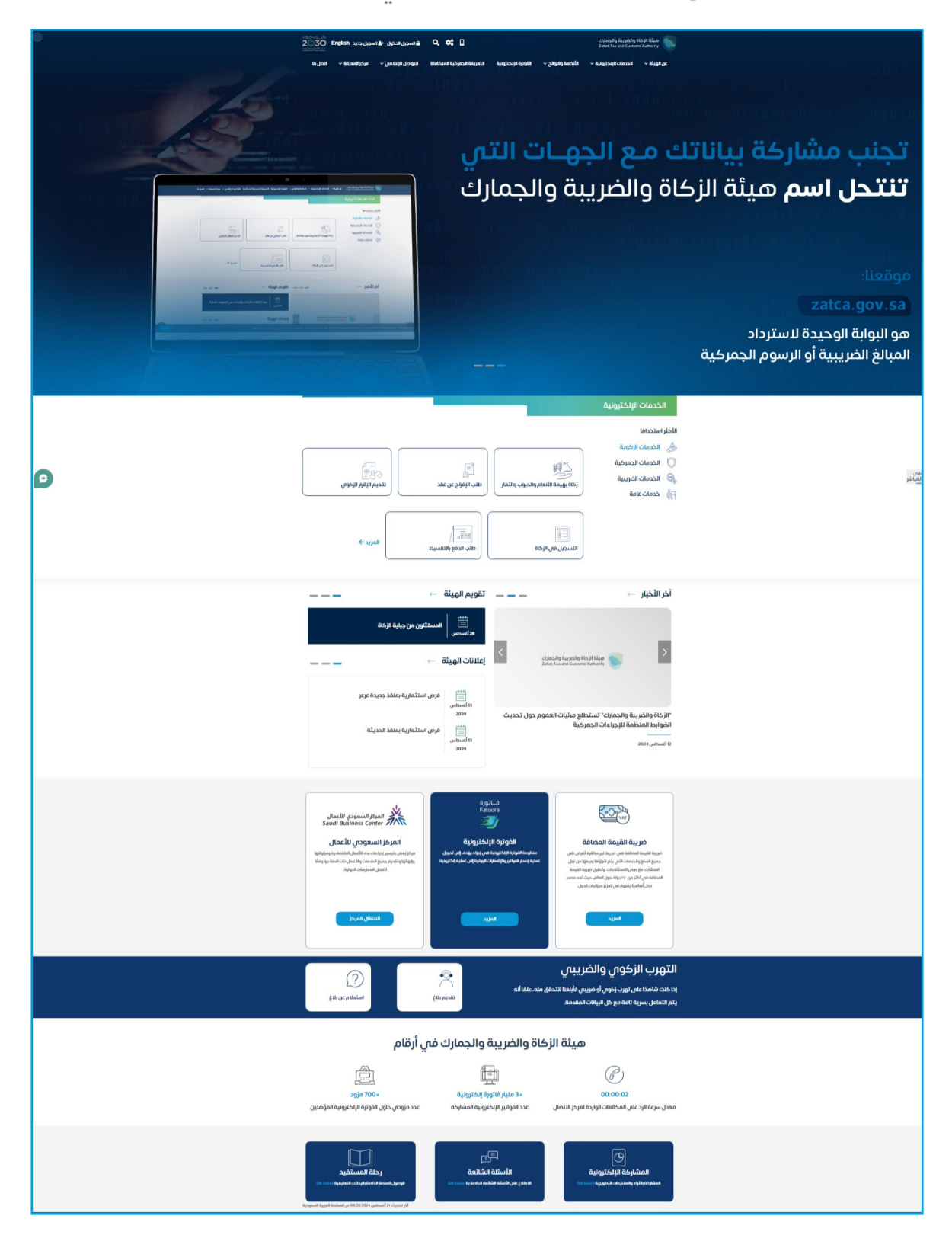

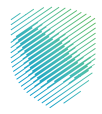

**3** . الضغط على «طباعة البيان الجمركي والإحصائي»، ثم «الدخول للخدمة».

|   | الخدمات الرئيسية للبوابة                                                                                                    |
|---|----------------------------------------------------------------------------------------------------|
|   | التعادية المعادية المعادية المعادية المعادية المعادية المعادية المعادية المعادية المعادية المعادية المعادية المعادية المعادية المعادية المعادية المعادية المعادية المعادية المعادية المعادية المعادية المعادية المعادية ا                                                                                                    |
|   | الشاط الذي سوف تتعامل معه                                                                                                    |
|   | خدمان الشخر استخدام (٢) التسول (٢) التسول (٢) الشرية المستودين (٢) مستوردون ومعمون تجار (١٥) مستوردون ومعدون تباره (١٥)                                                                                                    |
|   | مسانون بولون (f) مختص دمرة ون (f) السترجار (f) المترجار (f) مختمو القطرات (f) المراجك الإخترار (f) مختر (f)                                                                                                    |
|   | الخدمات المتاحة                                                                                                    |
|   | ە ئۆتىپ جىسىت خىيەغادىيەن ئەرىمىخەن بەترىخەن بەترىخەن ب                                                                                                    |
|   | dahi ilayi, Kanasaya yayaaniba                                                                                                    |
|   | Balando Balando baran ka na sa na sa na sa na sa na sa na sa na sa na sa na sa na sa na sa na sa na sa na sa na                                                                                                    |
| 9 | من منتقدة من المتلقة في هذه الملحة • المعلم • المراجع المحمد • المراجع عن المراجع المراجع المراجع المراجع من المراجع المراجع الم<br>المراجع المراجع المراجع المراجع المراجع المراجع المراجع المراجع المراجع المراجع المراجع المراجع المراجع المراجع ا |
|   | Jyunkonlayini (juu, Bangar tudgg di sekwantig persit date Byts)                                                                                                    |

4 . تسجيل الدخول باسم المستخدم وكلمة المرور.

| ن من المراجع المحمولية المحمولية<br>المحمول معال محمول المحمولية<br>المحمول المحمول من عمال المعال المحمول المحمول<br>المحمول المحمول من عمال المعال المحمول<br>المحمول المحمول معال المحمول<br>المحمول المحمول المحمول المحمول المحمول المحمول<br>المحمول المحمول المحم<br>المحمول المحمول المح | الجمازك<br>Zakat, Ta | هیئة الزخاق والخبرییة وا<br>x and Customs Authority |
|----------------------------------------------------------------------------------------------------|----------------------|-----------------------------------------------------|
|                                                                                                    |                      |                                                     |

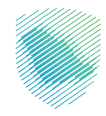

**5** . إدخال رمز التحقق المؤقت المُرسل في رسالة نصية على جوالك.

| ( | Chaoshig Bayedilig 265/11 Olyan<br>Zaina, Tax and Contons Authority   |                                                                   |
|---|-----------------------------------------------------------------------|-------------------------------------------------------------------|
|   | أهلا بك في فسح                                                        |                                                                   |
|   | تم إرسال كلمة مرور موقنة إلى الجوالXXXXXXXXXXXXXXXXXXXXXXXXXXXXXXXXXX |                                                                   |
|   | XXXXXXXXXX                                                            |                                                                   |
|   | ΧΟΧΟΧΟΧΟΧ                                                             |                                                                   |
|   | كلمة المرور المؤقنة                                                   |                                                                   |
|   | 54 التحقق التحقق                                                      |                                                                   |
|   | تسجيل الدخول عبر منصه اللفاذ الوطني للمواطنين و المقيمين              | هيئة الزكاة والضريبة والجمارك<br>Zakat, Tax and Customs Authority |
|   |                                                                       |                                                                   |

6. اختيار نوع البيان الجمر كي المراد طباعته من القائمة على يمين الشاشة.

| e) 🌲 O إنشاء 🕑                      |                                                                                                    | ්රද්යයටල කියාවුන්වල විසිරුව කියුණ<br>Zasau, Toa and Coationie Androisey                                                                                                    |
|-------------------------------------|----------------------------------------------------------------------------------------------------|----------------------------------------------------------------------------------------------------|
|                                     |                                                                                                    | الر <b>ئيسية</b> Q الرئيسية                                                                                                    |
|                                     |                                                                                                    | 2) الرئيسية                                                                                                    |
|                                     | حقق من شهادة مطابقة الإرسالية إلكترونياً مع منصة سابر. اعرف المزيد                                              | يان الاستيراد 🕺 ين المحالك الآن الآ                                                                                                    |
|                                     |                                                                                                    | بيان التمدير                                                                                                    |
|                                     |                                                                                                    | 🚮 طلبات مناطق الايداع                                                                                                    |
|                                     |                                                                                                    | ا سرسم المالي المالي المالي المالي المالي المالي المالي المالي المالي المالي المالي المالي المالي المالي المالي                                                                                                    |
| the second                          |                                                                                                    | 👌 بيان العبور                                                                                                    |
|                                     | مرکب 💽 مرکب                                                                                                    | ه 🗤 🗤 🖌 🖌 🖌 🖌 🖌 🖌 איצע און איצע און איצע איצע איצע און איצע איצע און איצע און איצע און איצע און איצע און איצע און איצע און איצע און איצע און איצע און איצע און איצע איצע איצע איצע איצע איצע איצע איצע                                                                                                    |
|                                     | And Anna Anna Anna Anna Anna Anna Anna A                                                                        | cheldechi 🖉                                                                                                    |
|                                     | The second second second second second second second second second second second second second second second se | ى تتىچ الشادىلەت<br>مىلى - تىرچ الشادىلەت                                                                                                    |
|                                     |                                                                                                    | رائي مواعيد الشادنات<br>الماني                                                                                                    |
|                                     |                                                                                                    | 📰 التفاويض                                                                                                    |
|                                     |                                                                                                    | 📷 تيچ الينود.                                                                                                    |
|                                     |                                                                                                    | الشاء طلب حركة مرخية مرخية الله حركة مرخية الله حركة مرخية الله حركة الله عرفية الله عرفية الله الله الله الله                                                                                                    |
| مركز الإتعال: 19993 أسياسة الخصوصية | Napanalan<br>Bard analasian<br>Martin                                                                           | estant is not comme tension و الفیل و تطویر ال کی دوران در المی و المی و المی |

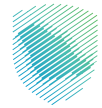

7. لضغط على البيان المراد طباعته من القائمة على يمين الشاشة -«بيان الاستيراد» أو «بيان التصدير»، ثم الضغط على «تتبع مراحل البيان».

| ن الخدمه Q                         | بيان التصدير                           |            |              |                                         |               |                                         |                                      |                   |
|------------------------------------|----------------------------------------|------------|--------------|-----------------------------------------|---------------|-----------------------------------------|--------------------------------------|-------------------|
| ارئيسية                            |                                        |            |              |                                         |               |                                         |                                      |                   |
| يان الاستيراد                      | 🛛 إنشاء بيان جديد                      |            |              |                                         |               |                                         |                                      | الاطلاع على ا     |
| يان التصدير                        | ۹ بدن                                  |            |              |                                         |               |                                         |                                      | البحث المتقدم     |
| طلبات مناطق الايداع                |                                        |            |              |                                         |               |                                         |                                      |                   |
| لبيان الإحصائي                     | رقم المرجع                             | رقم البيان | تاريخ البيان | الميناء                                 | نوع البيان    | اسم المصدّر                             | حالة البيان                          |                   |
| يان العبور                         | xxxxxxxxxxxxxxxxxxxxxxxxx              |            |              | XXXXXXXXXXXXXXXXXXXXXXXXXXXXXXXXXXXXXX  | XXXXXXXXXXXXX | XXXXXXXXXXXXXX                          | مسودة                                |                   |
| یان عبور تیر                       | XXXXXXXXXXXXXXXXXXXXXXXXXXXXXXXXXXXXXX | XXXXXXXX   | XXXXXXXXXXX  | 200000000000000000000000000000000000000 | XXXXXXXXXXXXX | X000000000000X                          | مرحلة تفتيش ومعاينة البضاعة          | تتبع مراحل البيان |
| نإعفاءات                           | x0000000000000000                      |            |              | X00000000000000                         | XXXXXXXXXXXX  | xxxxxxxxxxxxxxxxx                       | مسودة                                |                   |
| تبع الشاحنات                       | xxxxxxxxxxxxxxxxxxxx                   | XXXXXXXX   | XXXXXXXXXXX  | *****                                   | XXXXXXXXXXXX  | 200000000000000000000000000000000000000 | التهاء مراجعة مرخز العمليات الجمركية | تتبع مراحل البيان |
| بولايد الشاحنات                    | XXXXXXXXXXXXXXXXXXXXXXXXXXXXXXXXXXXXXX | XXXXXXXX   | XXXXXXXXXXXX | x0000000000000000000000000000000000000  | X00000000X    | X0000000000000X                         | التهاء مراجعة مرخز العمليات الجمركية | تتبع مراحل البيان |
| لتفاويض                            | XXXXXXXXXXXXXXXXXXXXXXXXXXXXXXXXXXXXXX | XXXXXXXX   | XXXXXXXXXXX  | 200000000000000000000000000000000000000 | XXXXXXXXXXXXX | 200000000000000000000000000000000000000 | التهاء مراجعة مركز العمليات الجمركية | تتبع مراحل البيان |
| تبع البنود<br>اشاه طلب حديقة ميكية | XXXXXXXXXXXXXXXXXXXXXXXXXXXXXXXXXXXXXX | XXXXXXXX   | XXXXXXXXXXX  | X00000000000000                         | X00000000X    | xxxxxxxxxxxxxxxxx                       | انتهاء مراجعة مركز العمليات الجمركية | تتبع مراحل البيان |
| نشاء البطاقات الجمركية             | XXXXXXXXXXXXXXXXXXXXXXXXXXXXXXXXXXXXXX |            |              | XXXXXXXXXXXXXXXXXXXXXXXXXXXXXXXXXXXXXX  | XXXXXXXXXXXX  | XXXXXXXXXXXXXXXXXXXXXXXXXXXXXXXXXXXXXX  | مسودة                                |                   |
|                                    | xxxxxxxxxxxxxxxxxxxxx                  | XXXXXXX    | XXXXXXXXXXXX | xxxxxxxxxxxxxxxxxxxx                    | XXXXXXXXXXXX  | xxxxxxxxxxxxxxxxxxxx                    | مرحلة تفتيش ومعاينة البضاعة          | تتبع مراحل البيان |

8. الضغط على «طباعة» من أسفل الشاشة

| ا 🔿 إنشاء 🚱 🌒 ا                   | En En                           |                                                                                                    |                                                                                                    |                                                                                   | هيئة الزخاة والضربية والجمارك<br>Zakat, Tax and Customs Authority |    |
|-----------------------------------|---------------------------------|----------------------------------------------------------------------------------------------------|----------------------------------------------------------------------------------------------------|-----------------------------------------------------------------------------------|-------------------------------------------------------------------|----|
|                                   |                                 |                                                                                                    |                                                                                                    |                                                                                   |                                                                   |    |
|                                   |                                 |                                                                                                    |                                                                                                    |                                                                                   | ىن الخدمة Q                                                       | :0 |
|                                   | 0                               |                                                                                                    |                                                                                                    |                                                                                   | الرئيسية                                                          |    |
|                                   | Stritten                        | עביבי וומסוקים                                                                                                    | التقديم                                                                                                    |                                                                                   | ييان الاستيراد                                                    |    |
|                                   | 🕲 إنشاء نسخة                    |                                                                                                    | رقم المرجع                                                                                                    |                                                                                   | ييان التصدير                                                      |    |
|                                   |                                 |                                                                                                    | معلومات المرجع                                                                                                    |                                                                                   | طلبات مناطق الايداع                                               |    |
|                                   | 0                               | / full Bls                                                                                                    | المادة                                                                                                    |                                                                                   | البيان الإحصائي                                                   |    |
|                                   |                                 | 20202020202020202                                                                                                    | X000000000000                                                                                                    |                                                                                   | and the lines                                                     |    |
|                                   |                                 | تاريخ التعريج                                                                                                    | رقم البيان                                                                                                    |                                                                                   | يېن انغېور                                                        |    |
|                                   |                                 | الرقم الموحد                                                                                                    | الرقم التسلساني للبيان                                                                                                    |                                                                                   | ييان عبور تير                                                     |    |
|                                   |                                 | X00000000000X                                                                                                    | XXXXXXXXX                                                                                                    |                                                                                   | الإعفاءات                                                         |    |
|                                   |                                 | نوع الميناء<br>XXXXXXXXXXXXXXXX                                                                                                    | رمز الجمرك<br>XXXXXXXX                                                                                                    |                                                                                   | تتبع الشاحنات                                                     |    |
|                                   | $\odot$                         |                                                                                                    | معلومات البيان الأساسيه 🥜                                                                                                    |                                                                                   | مواعيد الشاحنات                                                   |    |
|                                   | 0                               |                                                                                                    | الاخصة ومعلومات التفويض                                                                                                    |                                                                                   | التفاويض                                                          |    |
|                                   |                                 |                                                                                                    | าร นั้นได้ความ                                                                                                    |                                                                                   | تتبع البنود                                                       |    |
|                                   | $\odot$                         |                                                                                                    | بويينه الشنان                                                                                                    |                                                                                   | إنشاء طلب حركة مركبة                                              |    |
|                                   | $\odot$                         |                                                                                                    | الطوانير 🛛                                                                                                    |                                                                                   | الشاء البطاقات الحمركية                                           |    |
|                                   | $\odot$                         |                                                                                                    | الأصناف 🤗                                                                                                    |                                                                                   | őnilál allsíul                                                    |    |
|                                   | $\bigcirc$                      |                                                                                                    | معلومات اخری 🤣                                                                                                    |                                                                                   | oyyaan paratan                                                    |    |
| مركز الإتصال: 19993 أ سياسة الخصو |                                 | Registered as generative agenerative agene |                                                                                                    | تنفيذ وتطوير 📎 مينة الرخاة والمريبة والجمارات<br>Zahat, Fax and Costoms Authority |                                                                   |    |
|                                   | $\odot$                         | xeen -                                                                                                    | تتبع البيان الجمركي                                                                                                    |                                                                                   |                                                                   |    |
|                                   | فة المستندات المتعلقة بالصف حسب | الجهات الحكومية قبل تقديم المستندات لتجنب رفض المعاملة ولتسريع عملية الفسح.<br>بح من قبل الهيئة العامة للغذاء والدواء أو وزارة البيئة والمياه والزراعة، برجس التأكد من أرش                                                                                                    | <ul> <li>برجان التأكد من أرشفة جميع المستندات المطلوبة من قبر</li> <li>كما إذا كان البيان الجمركي يحتوي على أصناف تتطلب قد</li> </ul> |                                                                                   |                                                                   |    |
|                                   |                                 | استندات المرفقة.                                                                                                    | متطلبات کل قطاع، <b>انقر هنا</b>                                                                                                    |                                                                                   |                                                                   |    |
|                                   |                                 | م الطلب 🛛 🕲 إنشاء خطاب تعديل الكتروني 🗧 طباعة                                                                                                    | ه تقديد                                                                                                    |                                                                                   |                                                                   |    |
|                                   |                                 |                                                                                                    |                                                                                                    |                                                                                   |                                                                   |    |

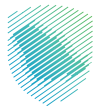

9. سيظهر لك إشعار «لقد تمت العملية بنجاح» يفيد بطباعة البيان الجمركي الإحصائي.

|                                      |                                                                        |                                                                                                    |                                                                                                    | <رجوع تفاصيل بيان التصدير                                     |                                                                                                   |  |
|--------------------------------------|------------------------------------------------------------------------|----------------------------------------------------------------------------------------------------|----------------------------------------------------------------------------------------------------|---------------------------------------------------------------|---------------------------------------------------------------------------------------------------|--|
|                                      |                                                                        | فعاتما تصا                                                                                                    | التقديم                                                                                                    |                                                               |                                                                                                   |  |
|                                      | الشاء نسخة                                                             |                                                                                                    | رقم المرجع<br>xxxxxxxxxxxxxx                                                                                                    |                                                               |                                                                                                   |  |
| پ 10 ایشنه 9                         | 6                                                                      | لا<br>القد تمت العملية بنجاع<br>الرقم المرجعين 000000000000000000000000000000000000                                                                                                    | رقم قىرىچ<br>رقم قىرى<br>ارغم لىنىلىس تىرىلى                                                                                                    |                                                               | من المراجعة المراجعة والمورية والمحاوي<br>كون الاحدوم<br>عن الاحدوم<br>الرئيسية<br>بيان الاسترواد |  |
|                                      |                                                                        | -<br>-<br>-                                                                                                    | رمز الجمرك<br>معلومات البيان الأساسيه @                                                                                                    |                                                               | بيان التصدير<br>طلبات مناطق الايداع                                                               |  |
|                                      | $\odot$                                                                |                                                                                                    | الرخصه ومعلومات التقويض<br>بوليصة الشحن                                                                                                    |                                                               | البيان الإحصائي<br>بيان العبور                                                                    |  |
|                                      |                                                                        |                                                                                                    | الفواتير 🕖<br>الأصناف 🌒                                                                                                    |                                                               | بيان عبور تير<br>الإعقادات                                                                        |  |
|                                      |                                                                        |                                                                                                    | معلومات اخری ی                                                                                                    |                                                               | تتبع الشاحنات<br>مواعيد الشاحنات                                                                  |  |
|                                      | $\odot$                                                                |                                                                                                    | عرض البريخ<br>تتبع البيان الجمركي                                                                                                    |                                                               | التفاويض<br>تتبع البلود                                                                           |  |
|                                      | يريع عملية الفسح.<br>يرجى التأخذ من أرشفة المستندات المتعلقة بالصف حسب | حلاوية من قبل الدولات الحكومية قبل تقديم المستندات لتجنب (معن المعاملة ولأتب<br>اب تتطلب مسح من قبل أنهيئة العامة لاقداء والدواء أو وزارة البيئة والمباه والزراعة.<br>6 الابالات مالمسالدات المفقة. | <ul> <li>پر چی التأخذ من أرشفة جمیع المستندات الم</li> <li>خما إذا كان البيان الجمر كی يحتومی علمی أصنا<br/>متطلبات كل فطاع أ<b>الثر منا</b></li> <li>أو بأرشفة جميع المستندات المطلمات مرصد</li> </ul> |                                                               | إنشاء طلب حركة مركبة<br>الشاء البطاقات الحمركية                                                   |  |
|                                      | مدينه <del>(</del>                                                     | 🖗 تقديم الطلب  🕲 إنشاء خطاب تعديل الكترولي                                                                                                    |                                                                                                    |                                                               | يستعلام الفاتورة                                                                                  |  |
| مركز الإتصال: 19993 أ سياسة الخصوصية |                                                                        | Registered as Exact profiles a<br>Land Registered Land<br>Hand Registered as Alashing (2)                                                                                                    |                                                                                                    | تشقيذ وتطوير 🧊 مينة الإحتم والضريبة والصريبة والمعرفة التقابل |                                                                                                   |  |

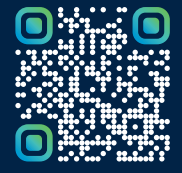

امسح هـــذا الكـود للاطّلاع علـــــــ آخر تحديث لهـذا المستند وكــافة المستندات المنشورة أو تفضل بزيارة الموقع الإلكتروني zatca.gov.sa